# MCR-f-UI-DC

**Universal Frequency Transducer** 

### INTERFACE

Data Sheet 100240\_en\_05

© PHOENIX CONTACT - 10/2008

# 1 Description

MCR-f-UI-DC, the programmable MCR frequency transducer, is a module for displaying and converting frequencies up to120 kHz. On the input side, all common frequency generator signals in 2, 3 and 4-wire technology, and signals from incremental encoders can be collected.

The input impulses are evaluated using period measurement and are then output by a processor as an analog voltage or current value to match the measuring range start and end value entered.

In order to achieve as short as possible reaction times, the inputs of the frequency transducer have purposely been designed without a frequency input filter. An automatic measurement range selection function (autorange) ensures that the measured value is always displayed with the optimum resolution. Frequency interferences can, however, lead to too large a division factor being selected for low input frequencies. This in turn can result in an erratic output signal (see "Operation with Disturbed Frequency Input Signals" on page 6).

In order to stabilize fluctuating input values, a filter function has been implemented for conversion into the analog output

value. The depth of this filter can be set from 1 to 15 using the membrane keyboard. The optimum filter depth depends on the application.

In addition to the analog output, there is also a PNP transistor switching output with a maximum carrying capacity of 100 mA, for monitoring functions, for example (not short-circuit proof).

Specially for rotational speed measurement, it is possible to both enter the measuring range start and end value in revolutions per minute (RPM), and to observe the revolutions in RPM on the LCD (4-pos. + RPM as unit) during operation.

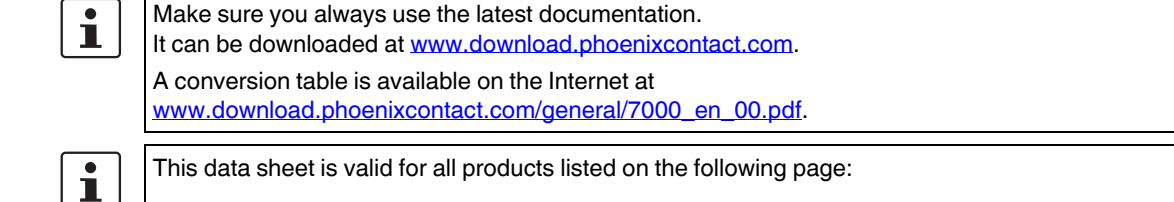

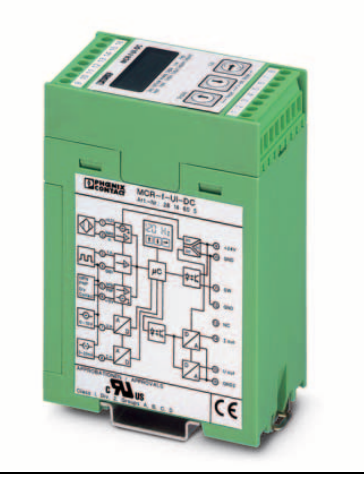

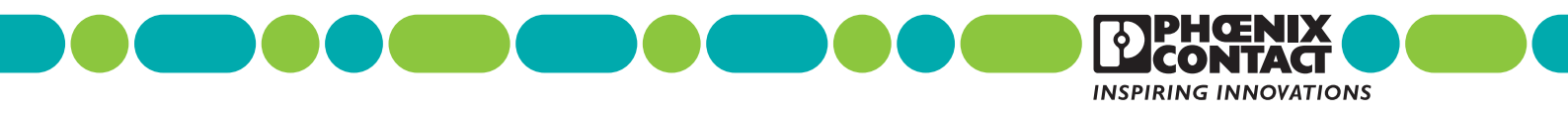

| 2  | Table of Contents                                                                                                    |                          |
|----|----------------------------------------------------------------------------------------------------|--------------------------|
| 1  | Description                                                                                                    | 1                        |
| 2  | Table of Contents                                                                                                    | 2                        |
| 3  | Ordering Data                                                                                                    | 3                        |
| 4  | Technical Data         4.1       Dimensions                                                                                                    | 3<br>5                   |
| 5  | Features                                                                                                    | 5                        |
| 6  | Block Diagram                                                                                                    | 6                        |
| 7  | Operation with Disturbed Frequency Input Signals         7.1       Measures to Counter External Influences         7.2       If Signal Level > 20 V         7.3       If Signal Level > 10 V      | 6<br>6<br>6<br>6         |
| 8  | Resetting to Delivery State                                                                                                    | 6                        |
| 9  | Connection Technology                                                                                                    | 7                        |
| 10 | Functions of the Membrane Keypad         10.1       Special Function of the Keys in Edit Mode                                                                                                    | 9<br>9                   |
| 11 | Display on LCD.         11.1       Display Within Setting Range         11.2       Displaying the Switching Output         11.3       Messages in Operating Mode         11.4       Menu Guidance | 9<br>9<br>10<br>10<br>10 |
| 12 | <ul> <li>Menu Flowcharts</li></ul>                                                                                                    | 11<br>11<br>12<br>13     |
| 13 | Example: Configuration Based on a Frequency Input Signal<br>13.1 Continuation of the Configuration Example:                                                                                       | 15<br>16                 |
| 14 | Configuration Software MCR/PI-CONF-WIN                                                                                                    | 17                       |
| 15 | Application Example: Speed Measurement of a Drive                                                                                                    | 17                       |

# 3 Ordering Data

# Products

| Description                    | Туре        | Order No. | Pcs./Pkt |
|--------------------------------|-------------|-----------|----------|
| Universal Frequency Transducer | MCR-f-UI-DC | 2814605   | 1        |

# 4 Technical Data

| General Data                       |                                           |
|------------------------------------|-------------------------------------------|
| Supply voltage                     | 2030 V DC                                 |
| Current consumption (without load) | < 60 mA (without switching output)        |
| Transmission error                 | < 0.15% of end value (typ. 0.1%)          |
| Temperature coefficient            | < 0.015%/K (typ. 0,01%/K)                 |
| Test voltage:                      |                                           |
| Input/power supply                 | 1.5 kV, 50 Hz, 1 min.                     |
| Input/output                       | 1.5 kV, 50 Hz, 1 min.                     |
| Output/power supply                | 1.5 kV, 50 Hz, 1 min.                     |
| Protection circuit                 | Transient protection, polarity protection |
| Ambient temperature range          | -20 °C65 °C                               |
| Operation indicator                | LC display                                |
| Control panel                      | Membrane keypad with 3 keys and LCD       |
| Type of connection                 | Pluggable screw connection                |
| Installation position/assembly     | Any, preferably horizontal                |
| Dimensions (W / H / D)             | 45 mm x 75 mm x 110 mm                    |
| Conductor cross section            | 0.22.5 mm <sup>2</sup>                    |
| Type of housing                    | ASA-PC (V0)                               |
|                                    |                                           |
| Measurement Input, Frequency Input |                                           |

| Frequency range                          | 0.1 Hz120 kHz                                                                                                    |
|------------------------------------------|----------------------------------------------------------------------------------------------------|
| Input sources                            | <ul> <li>PNP transistor outputs</li> <li>NPN transistor outputs</li> <li>NAMUR initiators</li> <li>Potential-free relay contact (Dry Contact)</li> <li>Frequency generator</li> </ul> |
| Sensor supply                            | ca. 15 V DC / < 25 mA                                                                                                    |
| Input frequency / peak time / resolution | 0.1 Hz120 kHz / $\leq$ 32 ms / $\geq$ 12 Bit                                                                                                    |
| Signal level                             | 2 Vpp (0.1 Hz120 kHz)                                                                                                    |
| Pulse length                             | ≥ 1µs                                                                                                    |
|                                          |                                                                                                    |
| Current/Voltage Input                    |                                                                                                    |
| Input signal                             | 010 V / 020 mA                                                                                                    |
| Cut-off frequency                        | 10 Hz                                                                                                    |
| Ascent time (1090%)                      | 25 ms                                                                                                    |

| Output                           |                                                                                                    |
|----------------------------------|----------------------------------------------------------------------------------------------------|
| Output signal                    | 010 V / 100 V, 05 V / 50 V<br>or 0(4)20 mA / 200(4) mA                                                                                                    |
| Output signal                    |                                                                                                    |
| Current/voltage                  | max. 25 mA / 12.5 V                                                                                                    |
| Load                             |                                                                                                    |
| Current/voltage                  | $\leq$ 500 $\Omega$ / $\geq$ 500 $\Omega$                                                                                                    |
| Alignment zero point / end value | ± 25% / ± 25%                                                                                                    |
| Switching output                 | <ul> <li>PNP transistor output,</li> <li>switches the supply voltage to terminal SW,</li> <li>can carry a load of 100 mA,</li> <li>not short-circuit proof</li> </ul>                                                                                       |
| Approval                         |                                                                                                    |
|                                  | الله: PROCESS CONTROL EQUIPMENT FOR<br>HAZARDOUS LOCATIONS 31ZN                                                                                                    |
|                                  | Class I Div 2 Groups A, B, C, D                                                                                                    |
|                                  |                                                                                                    |
|                                  | A) This equipment is suitable for use in Class I, Division 2, Groups A, B, C and D or non-hazardous locations only.                                                                                                    |
|                                  | <ul> <li>A) This equipment is suitable for use in Class I, Division 2, Groups A, B, C and D or non-hazardous locations only.</li> <li>B) Warning - explosion hazard - substitution of components may impair suitability for Class 1, Division 2.</li> </ul> |

### Conformance With EMC Guideline 89/336/EEC And Low Voltage Directive 73/23/EEC

| Immunity to Interference According to EN 61000-6-2 <sup>1</sup> |                       |                          |                                                               |  |
|-----------------------------------------------------------------|-----------------------|--------------------------|---------------------------------------------------------------|--|
| Discharge of static electricity (ESD)                           | EN 61000-4-2          | Criterion B <sup>2</sup> | 8 kV discharge in air                                         |  |
|                                                                 |                       |                          | 6 kV contact discharge                                        |  |
| Electromagnetic HF fields                                       | EN 61000-4-3          | Criterion A <sup>3</sup> | 10 V/m                                                        |  |
| Fast transients (burst)                                         | EN 61000-4-4          | Criterion B <sup>2</sup> | Input/output/supply: 2 kV / 5 kHz                             |  |
| Surge voltage capacities (Surge)                                | EN 61000-4-5          | Criterion B <sup>2</sup> | Input/output: 2 kV / 42 $\Omega$<br>Supply: 1 kV / 2 $\Omega$ |  |
| Conducted interference                                          | EN 61000-4-6          | Criterion A <sup>3</sup> | Input/output/supply: 10 V                                     |  |
| Noise Emission According to EN 61000-6-4                        |                       |                          |                                                               |  |
| Noise emission of housing                                       | EN 55011 <sup>4</sup> | Criterion A <sup>5</sup> |                                                               |  |

<sup>1</sup> EN 61000 corresponds to IEC 61000

<sup>2</sup> Criterion B: Temporary impairment to operational behavior that is corrected by the device itself.

<sup>3</sup> Criterion A: Normal operating behavior within the defined limits.

<sup>4</sup> EN 55011 corresponds to CISPR11

<sup>5</sup> Criterion A: Area of application industry

#### 4.1 Dimensions

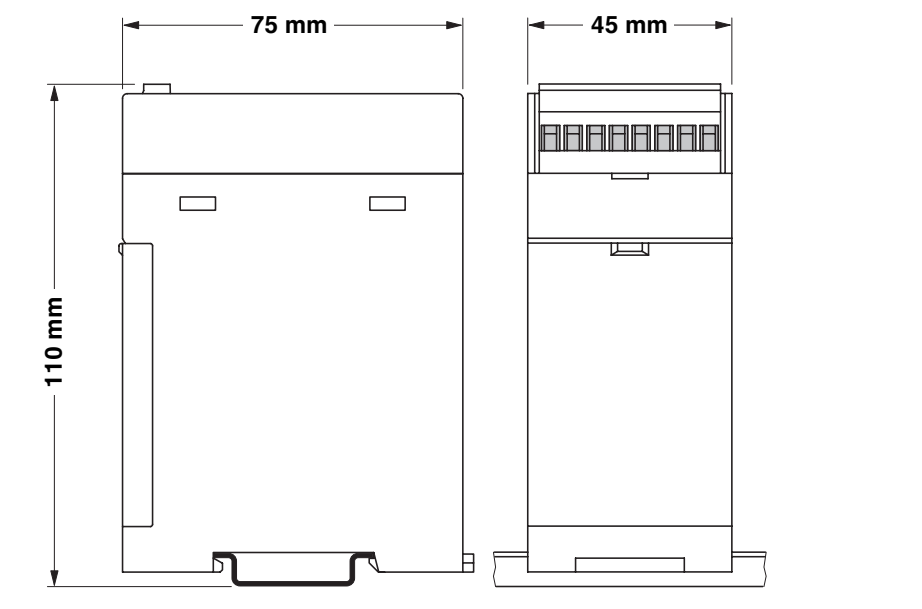

Figure 1 Dimensions

# 5 Features

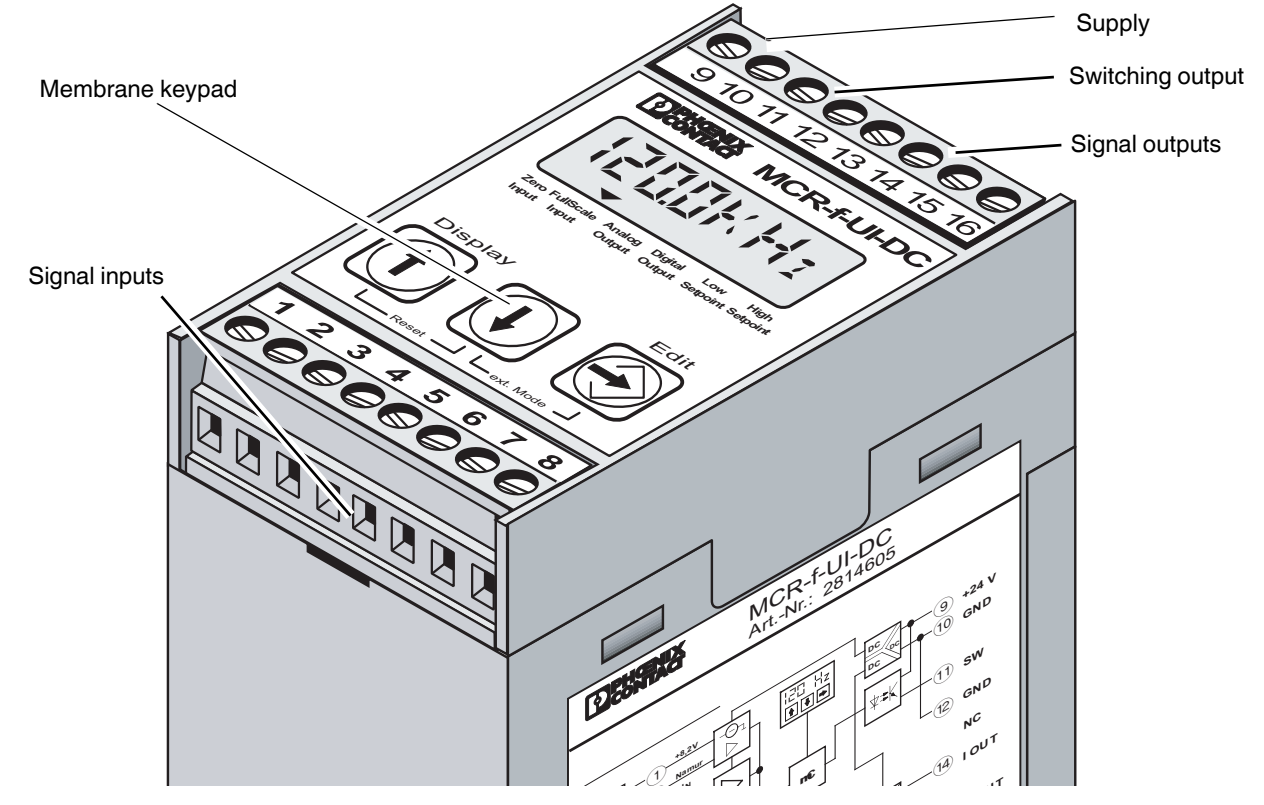

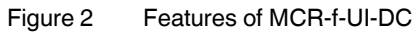

# 6 Block Diagram

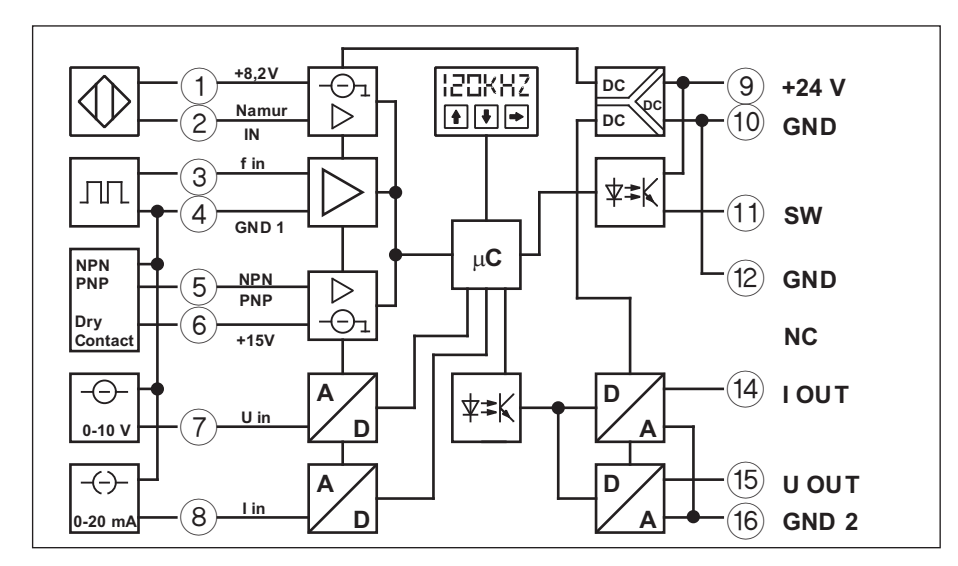

Figure 3 Block diagram

# 7 Operation with Disturbed Frequency Input Signals

#### 7.1 Measures to Counter External Influences

- Use shielded conductors.
- Lay cables in an appropriate manner (EMC-compliant).
- Connect terminal 4 (GND 1) along the most direct route to PE.

#### 7.2 If Signal Level > 20 V

- Unplug the jumper located in the module after opening the side flap. The jumper can be parked temporarily on one of the three free pins.
- Now route the frequency input signal to the module via terminal 2. The signal is returned via terminal 4 (GND 1).
- No additional settings are necessary.

#### 7.3 If Signal Level > 10 V

- Connect the bottom two pins of the pin strip with the jumper.
- Now route the frequency input signal to the module via terminal 2.
- No additional settings are necessary.

# 8 Resetting to Delivery State

- Connect the top two pins of the pin strip (nearest display) with the jumper.
- Terminal 2 is now ready again for the connection of NAMUR sensors.

# 9 Connection Technology

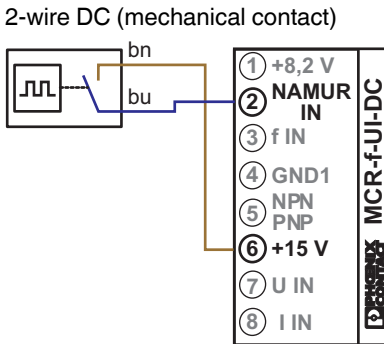

2-wire DC NAMUR sensor

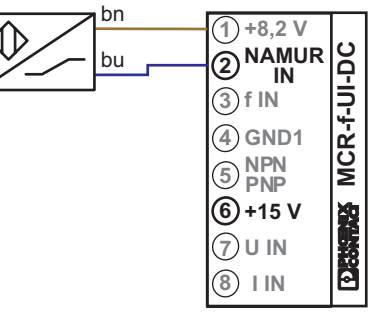

Alternatively, terminal (1) is also possible instead of terminal (6).

#### 3-wire DC with: PNP transistor output

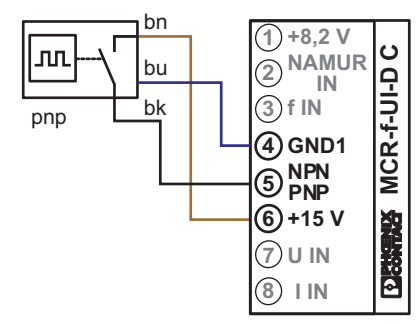

#### PNP transistor with pull-down resistor

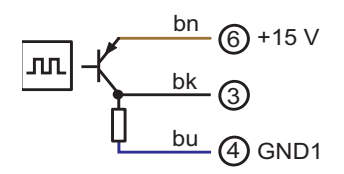

4-wire DC with: PNP transistor output

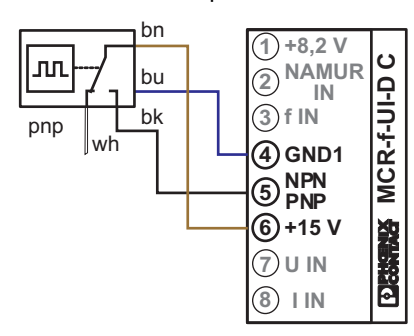

#### NPN transistor output

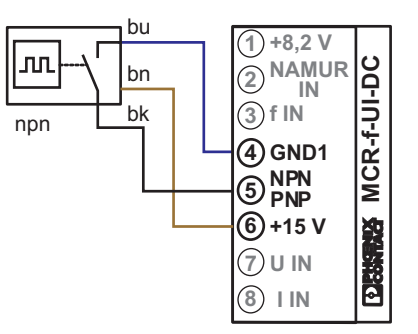

NPN transistor with pull-up resistor

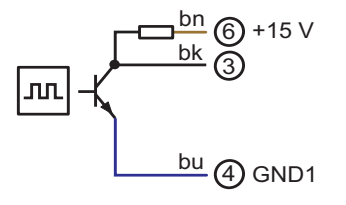

#### NPN transistor output

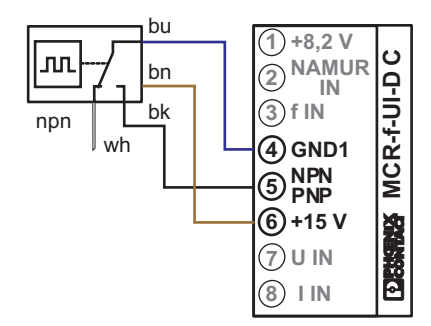

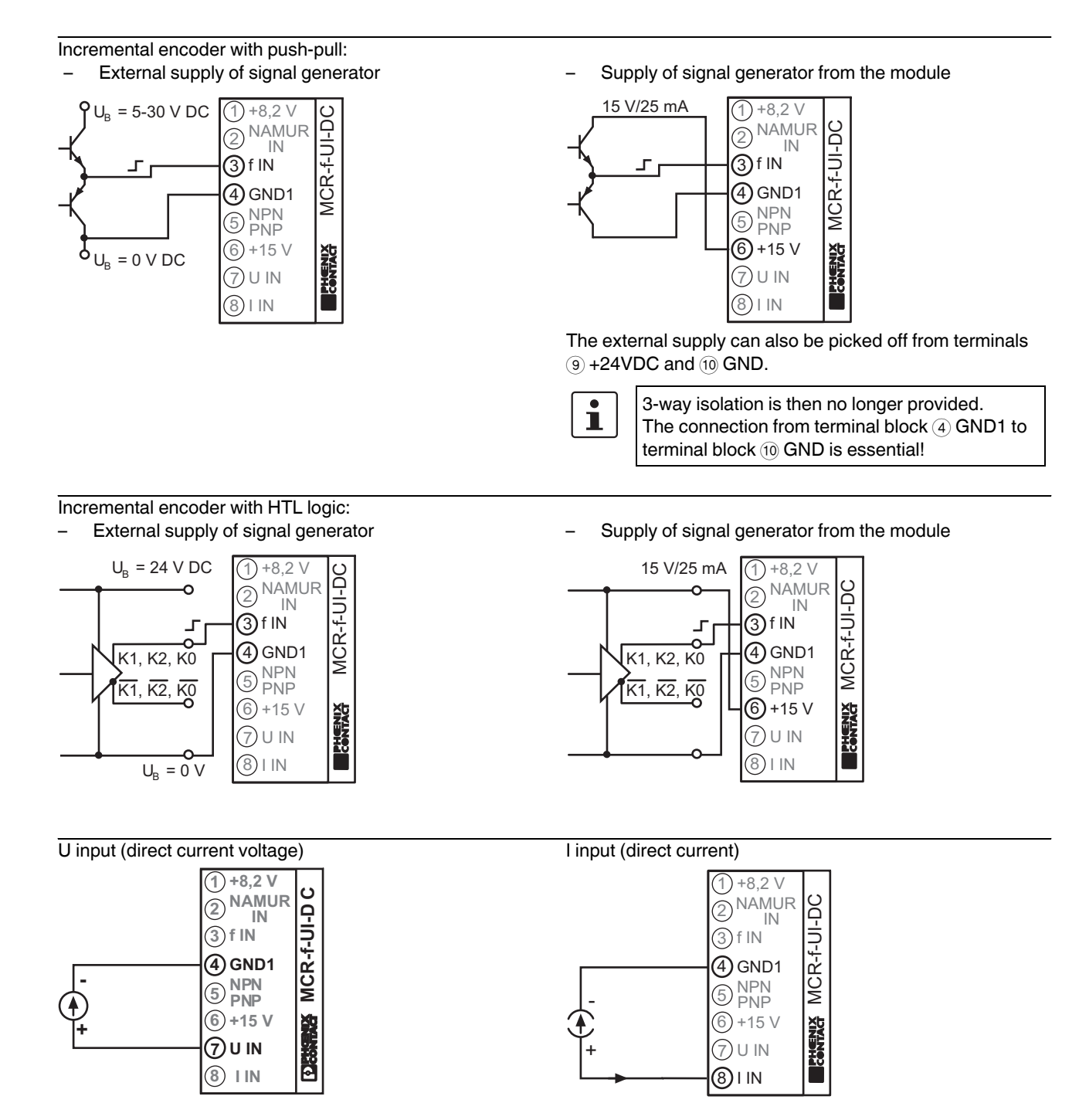

# 10 Functions of the Membrane Keypad

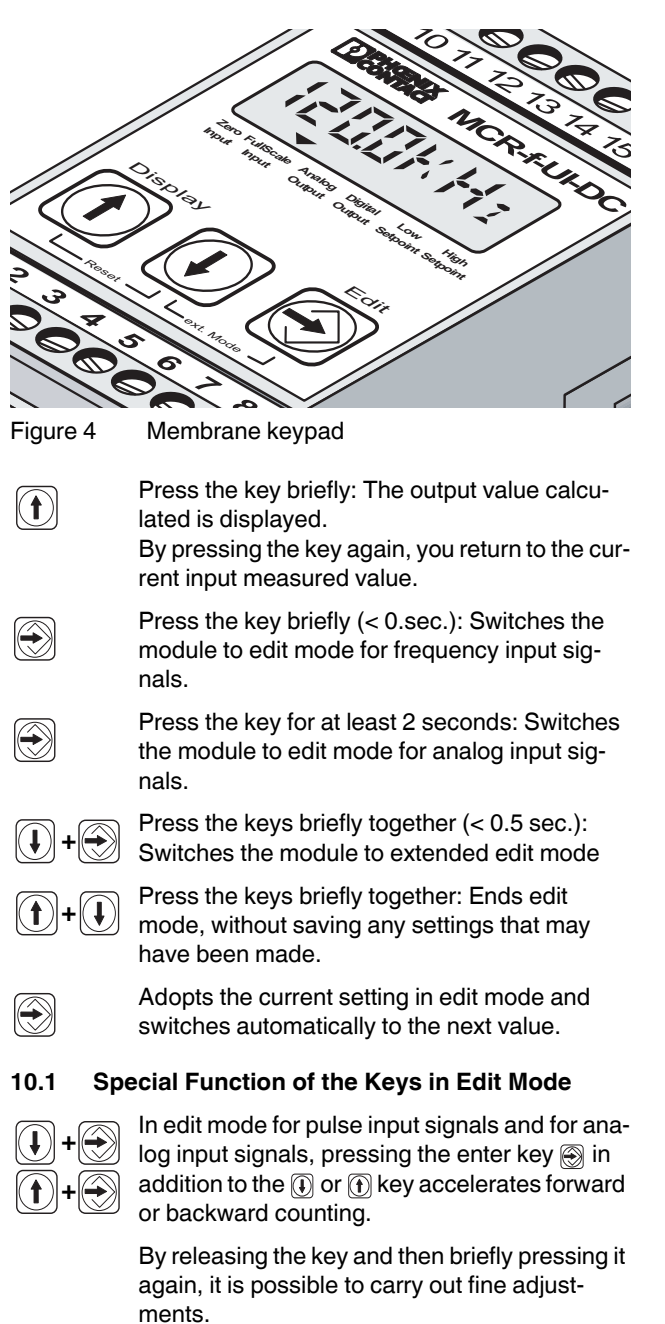

# 11 Display on LCD

#### 11.1 Display Within Setting Range

| In Hz<br>In RPM    | Frequency input for NAMUR, 2, 3 and 4-wire sensors, incremental encoders with push-pull and HTL output signal and dry contact. Settings can be made in either Hz or RPM/kRPM [Display: kRM] / MRPM [Display: MRM].                                                                      |
|--------------------|----------------------------------------------------------------------------------------------------|
| In2 Hz<br>In2 PPt1 | Frequency input for NAMUR sensors with wire<br>break and short-circuit recognition. Settings<br>can be made in either Hz/kHz or RPM/kRPM<br>[Display: kRM] / MRPM [Display: MRM].                                                                                                    |
| [In mP]            | Current input 020 mA                                                                                                    |
| [{n ;']            | Voltage input 010 V                                                                                                    |
| derai l            | ON delay of switching output.<br>(setting range 030 sec., default value = 0.00 sec.)                                                                                                    |
| derai J            | OFF delay of switching output.<br>(setting range 030 sec., default value = 0.00 sec.)                                                                                                    |
| 901944 <u>7</u> 18 | Setting POWER ON delay (switching output)<br>(setting range 030 sec., default value = 1.00<br>sec.) During this period, the switching output<br>does not react to events. This function is only of<br>effect directly after switching on the supply volt-<br>age.                       |
| Lbrt i mE          | Setting the wire-break detection time<br>(setting range 0.210.1 sec., default value =<br>10.1 sec.)<br>If no input signal is detected during this period,<br>"No Input" appears on the display and the out-<br>puts behave according to their settings                                  |
| 5PAN               | Setting the end value<br>(setting range 75125%, default value =<br>100%)                                                                                                    |
| OFFSET             | Setting the zero point in relation to the previ-<br>ously set<br>output signal: (setting range $-5+5 \text{ mA} / -2.5+2.5 \text{ V}$ ;<br>default value = 0 mA / 0 V)                                                                                                    |
| FRETOR             | Setting the division factor from 0.1 to 9999 (de-<br>fault value = 1.0). Slow positioning tasks require<br>holed coupling halves with multiple divisions<br>(factor > 1). Measuring the rotational speed of a<br>motor at the gearbox requires a small division<br>factor (factor < 1). |

| 00£7 , t t | Setting the filter depth of the analog output<br>when using frequencies as input value (setting<br>range 115).                                                                                                    |
|------------|----------------------------------------------------------------------------------------------------|
|            | This function can only be configured using the membrane keyboard.                                                                                                    |
| Land Lin P | Setting the analog output value<br>if the measuring range is fallen below<br>(setting range 0.0024.00 mA, or<br>0.0012.00 V)                                                                                                    |
| C); P      | Setting the analog output value<br>if the measuring range is exceeded<br>(setting range 0.0024.00 mA, or<br>0.0012.00 V)                                                                                                    |
| na inpu t  | Setting the analog output value with wire break<br>or an input signal that is not available<br>(setting range 0.0024.00 mA, or<br>0.0012.00 V)                                                                                                    |
| 581° E     | Saving. By pressing the $\bigotimes$ key, the set parameters are saved.                                                                                                    |
| EXIT       | By pressing the register, the setting mode is in-<br>terrupted without saving the parameters set.                                                                                                    |
| defruitt   | By pressing the 🛞 -key, the current settings are overwritten by the default values. The parame-                                                                                                    |
|            | ters of the frequency input and analog input are unaffected.                                                                                                    |
| 11.2 Dis   | ters of the frequency input and analog input are<br>unaffected.<br>playing the Switching Output                                                                                                    |
| 11.2 Dis   | ters of the frequency input and analog input are<br>unaffected.<br><b>playing the Switching Output</b><br>If "High Setpoint" is exceeded, the transistor<br>switches to "High",<br>If "Low Setpoint" is fallen below, it switches to<br>"Low" (with hysteresis).                                                                                                    |
| 11.2 Dis   | ters of the frequency input and analog input are<br>unaffected.<br><b>playing the Switching Output</b><br>If "High Setpoint" is exceeded, the transistor<br>switches to "High",<br>If "Low Setpoint" is fallen below, it switches to<br>"Low" (with hysteresis).<br>If"High Setpoint" is exceeded, the transistor<br>switches to "Low",<br>If "Low Setpoint" is fallen below, it switches to<br>"High" (with hysteresis)                                                                                                    |
| 11.2 Dis   | ters of the frequency input and analog input are<br>unaffected.<br><b>playing the Switching Output</b><br>If "High Setpoint" is exceeded, the transistor<br>switches to "High",<br>If "Low Setpoint" is fallen below, it switches to<br>"Low" (with hysteresis).<br>If"High Setpoint" is exceeded, the transistor<br>switches to "Low",<br>If "Low Setpoint" is fallen below, it switches to<br>"High" (with hysteresis)<br>If "High Setpoint" is fallen below, the transistor<br>switches to "High".                                                                                                    |
| 11.2 Dis   | ters of the frequency input and analog input are<br>unaffected.<br><b>playing the Switching Output</b><br>If "High Setpoint" is exceeded, the transistor<br>switches to "High",<br>If "Low Setpoint" is fallen below, it switches to<br>"Low" (with hysteresis).<br>If"High Setpoint" is exceeded, the transistor<br>switches to "Low",<br>If "Low Setpoint" is fallen below, it switches to<br>"High" (with hysteresis)<br>If "High Setpoint" is fallen below, the transistor<br>switches to "High".<br>If "High Setpoint" is exceeded, the transistor<br>switches to "High".<br>If "High Setpoint" is exceeded, the transistor<br>switches to "High".                                                                                                    |
|            | ters of the frequency input and analog input are<br>unaffected.<br><b>playing the Switching Output</b><br>If "High Setpoint" is exceeded, the transistor<br>switches to "High",<br>If "Low Setpoint" is fallen below, it switches to<br>"Low" (with hysteresis).<br>If"High Setpoint" is exceeded, the transistor<br>switches to "Low",<br>If "Low Setpoint" is fallen below, it switches to<br>"High" (with hysteresis)<br>If "High Setpoint" is fallen below, the transistor<br>switches to "High".<br>If "High Setpoint" is exceeded, the transistor<br>switches to "High".<br>If "High Setpoint" is exceeded, the transistor<br>switches to "High".<br>If "High Setpoint" is exceeded, the transistor<br>switches to "High".<br>Transistor is permanently switched (N/C).                                                              |
| 11.2 Dis   | ters of the frequency input and analog input are<br>unaffected.<br><b>playing the Switching Output</b><br>If "High Setpoint" is exceeded, the transistor<br>switches to "High",<br>If "Low Setpoint" is fallen below, it switches to<br>"Low" (with hysteresis).<br>If"High Setpoint" is exceeded, the transistor<br>switches to "Low",<br>If "Low Setpoint" is fallen below, it switches to<br>"High" (with hysteresis)<br>If "High Setpoint" is fallen below, the transistor<br>switches to "High".<br>If "High Setpoint" is exceeded, the transistor<br>switches to "High".<br>If "High Setpoint" is exceeded, the transistor<br>switches to "High".<br>If "High Setpoint" is exceeded, the transistor<br>switches to "High".<br>Transistor is permanently switched (N/C).<br>Transistor is permanently switched off (N/O).             |
| 11.2 Dis   | ters of the frequency input and analog input are<br>unaffected.<br><b>playing the Switching Output</b><br>If "High Setpoint" is exceeded, the transistor<br>switches to "High",<br>If "Low Setpoint" is fallen below, it switches to<br>"Low" (with hysteresis).<br>If"High Setpoint" is exceeded, the transistor<br>switches to "Low",<br>If "Low Setpoint" is fallen below, it switches to<br>"High" (with hysteresis)<br>If "High Setpoint" is fallen below, the transistor<br>switches to "High".<br>If "High Setpoint" is exceeded, the transistor<br>switches to "High".<br>If "High Setpoint" is exceeded, the transistor<br>switches to "High".<br>Transistor is permanently switched (N/C).<br>Transistor is permanently switched off (N/O).<br>Between "Low Setpoint" and "High Setpoint",<br>the transistor switches to "High". |

#### 11.3 Messages in Operating Mode

| Un P       | Has fallen below the measuring range.<br>This message and the current frequency flash<br>alternately if the frequency falls below the bot-<br>tom measuring range set.                                                                                                    |
|------------|----------------------------------------------------------------------------------------------------|
| [[]; b]    | Measuring range exceeded.<br>This message and the current frequency flash<br>alternately if the frequency exceeds the top<br>measuring range set.                                                                                                    |
| na. InPu t | <ul> <li>No input signal.</li> <li>This message flashes for the following reasons:</li> <li>1. No sensor connected!</li> <li>2. For NAMUR: a) Short-circuit or b) Wirebreak!</li> <li>3. Short-circuit frequency &lt;-&gt; GND!</li> <li>4. No input signal found within the wirebreak detection time set (l.br.time).</li> </ul> |

### 11.4 Menu Guidance

In edit mode, the arrow points to the function to be set.

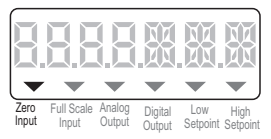

### 12 Menu Flowcharts

#### 12.1 Configuration of the Frequency Input – Sequence of Menu

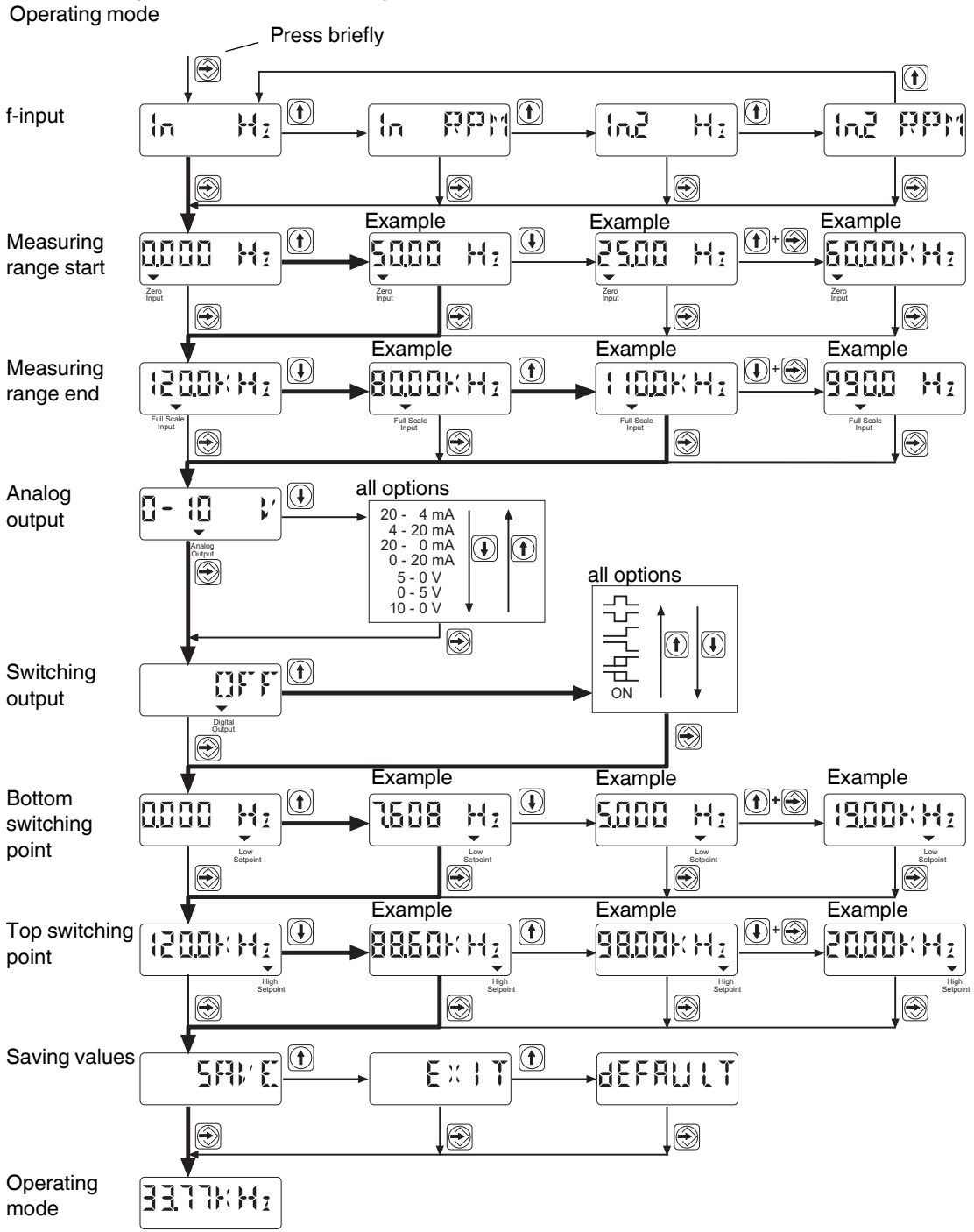

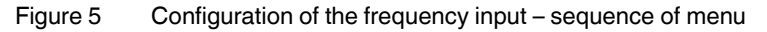

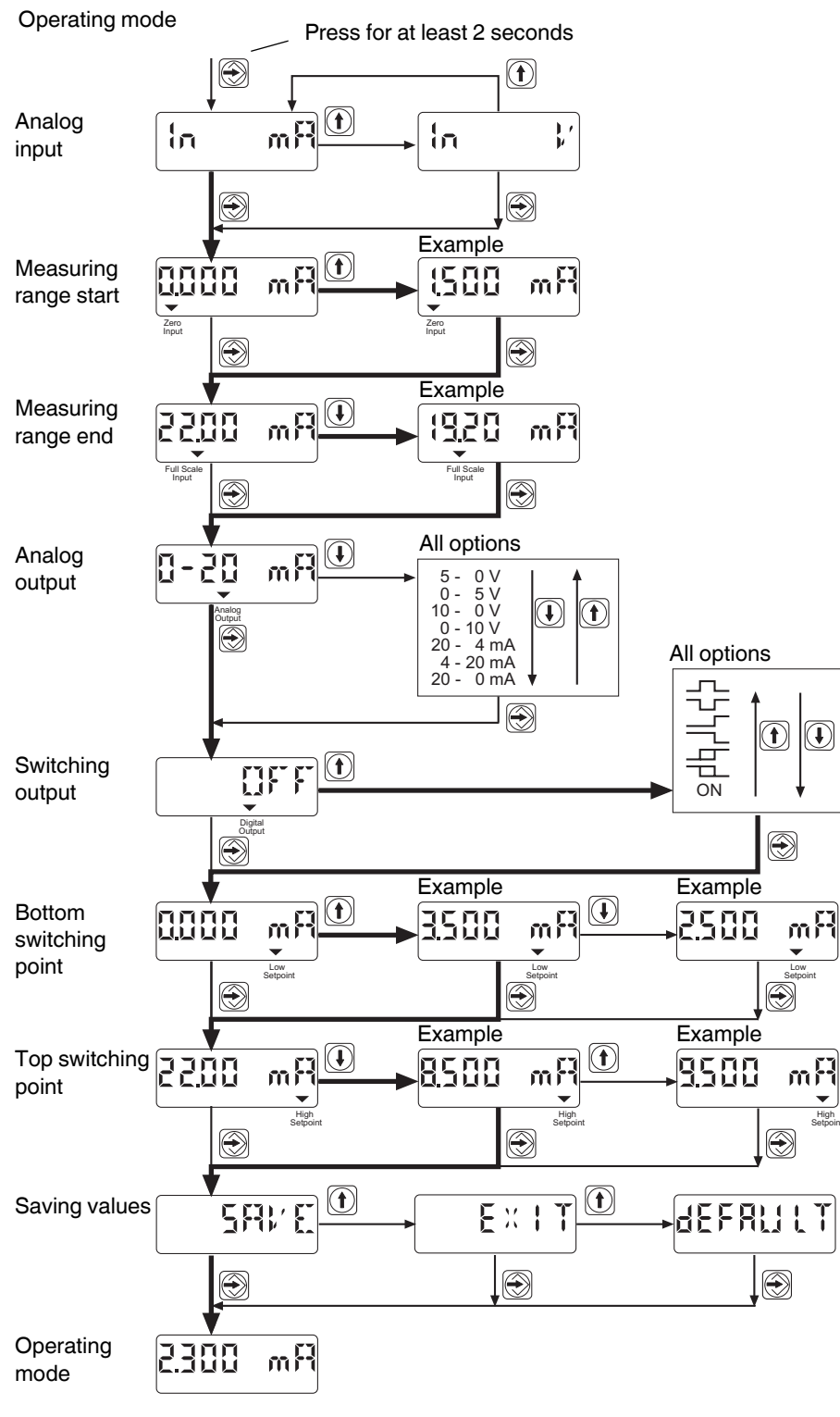

#### 12.2 Configuration of the Analog Input – Sequence of Menu

Figure 6 Configuration of the analog input – sequence of menu

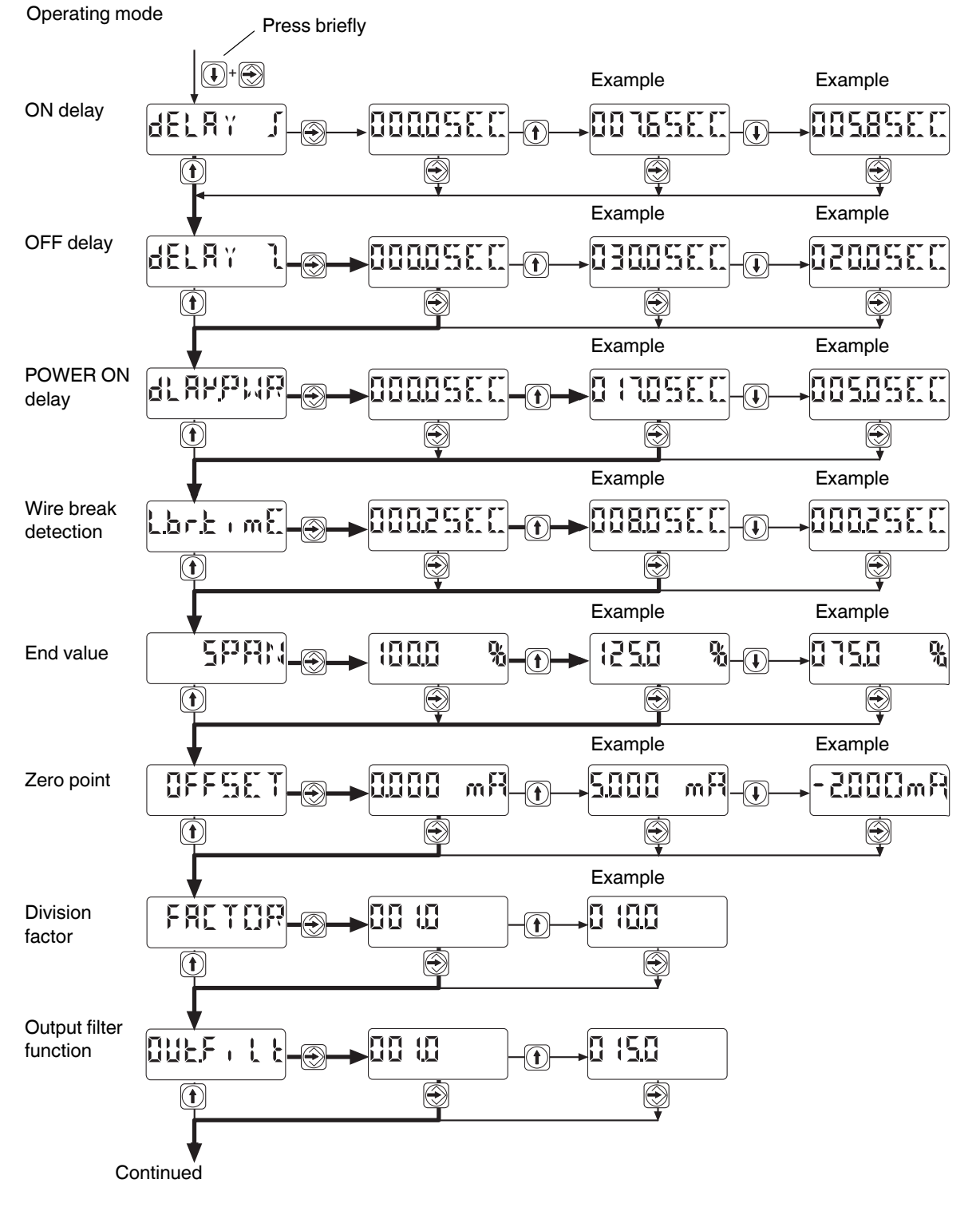

#### 12.3 Configuration of the Extended Mode – Sequence of Menu

Figure 7 Configuration of the extended mode – Sequence of menu (1)

100240\_en\_05

#### Continuation of the Sequence of Menu:

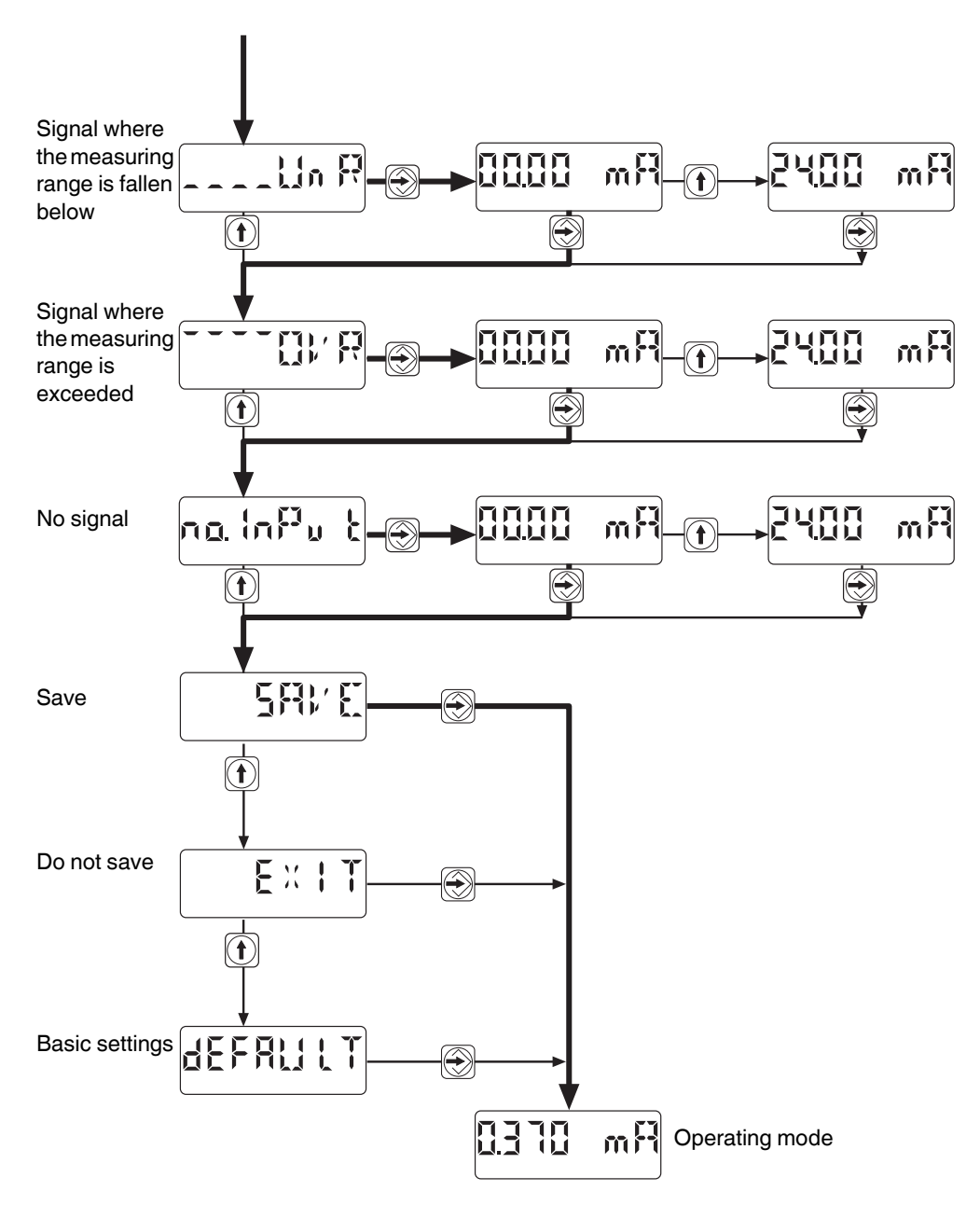

Figure 8 Configuration of the extended mode – sequence of menu (2)

# 13 Example: Configuration Based on a Frequency Input Signal

The module MCR-f-UI-DC has the following functions:

| Frequency range:<br>Output signal: | 5…45700 Hz, 3-wire NPN sensor<br>4…20 mA                                                             |
|------------------------------------|----------------------------------------------------------------------------------------------------|
| Switching behavior:                | bottom switching point ("High" to "Low") at 15 Hz<br>top switching point ("Low" to "High") at 20 kHz |
| ON delay:                          | 10 s                                                                                                 |
| OFF delay:                         | 5 s                                                                                                  |
| Wire-break detection time:         | 1 s                                                                                                  |

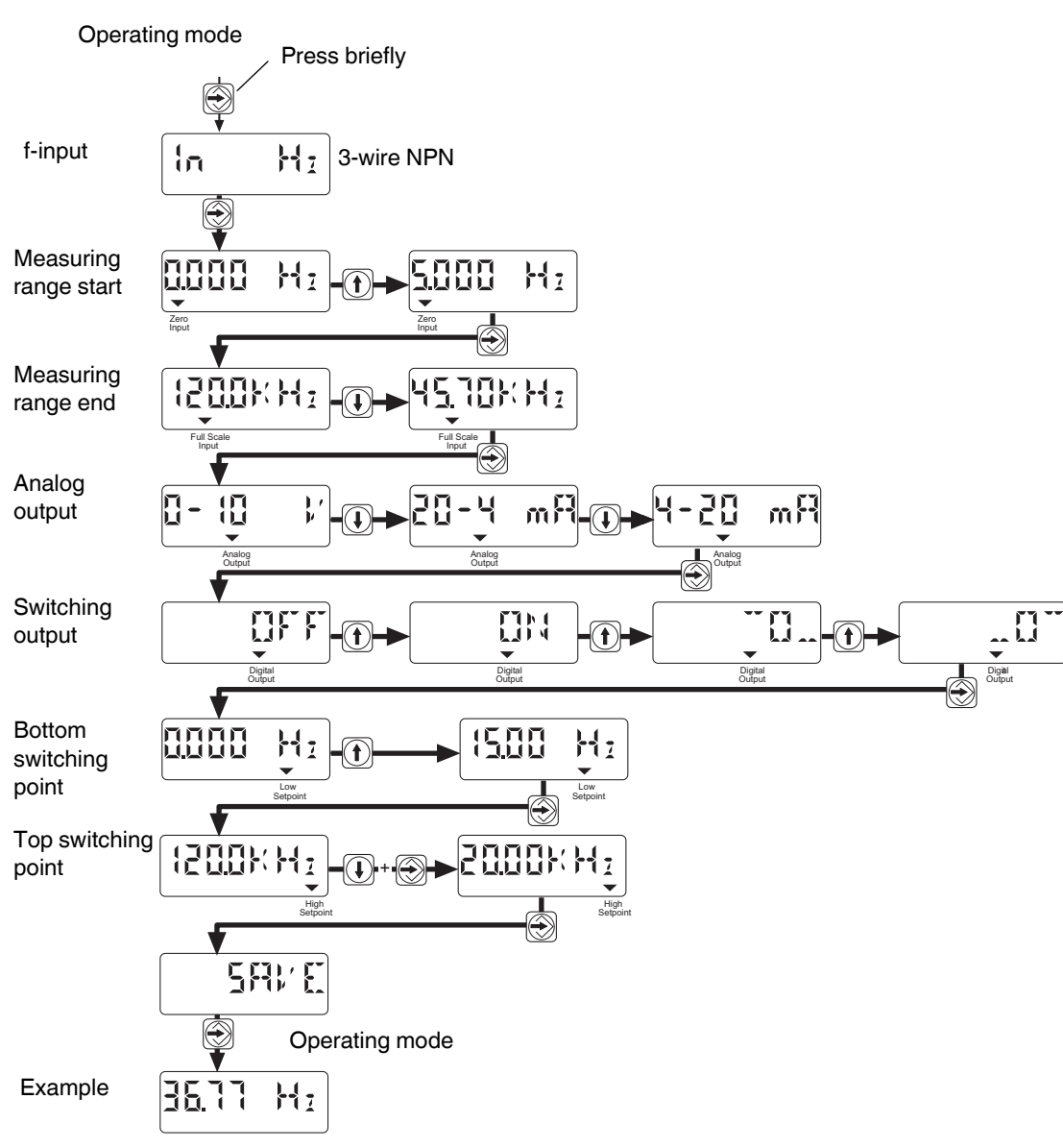

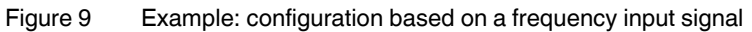

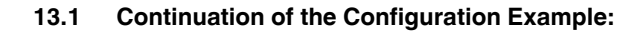

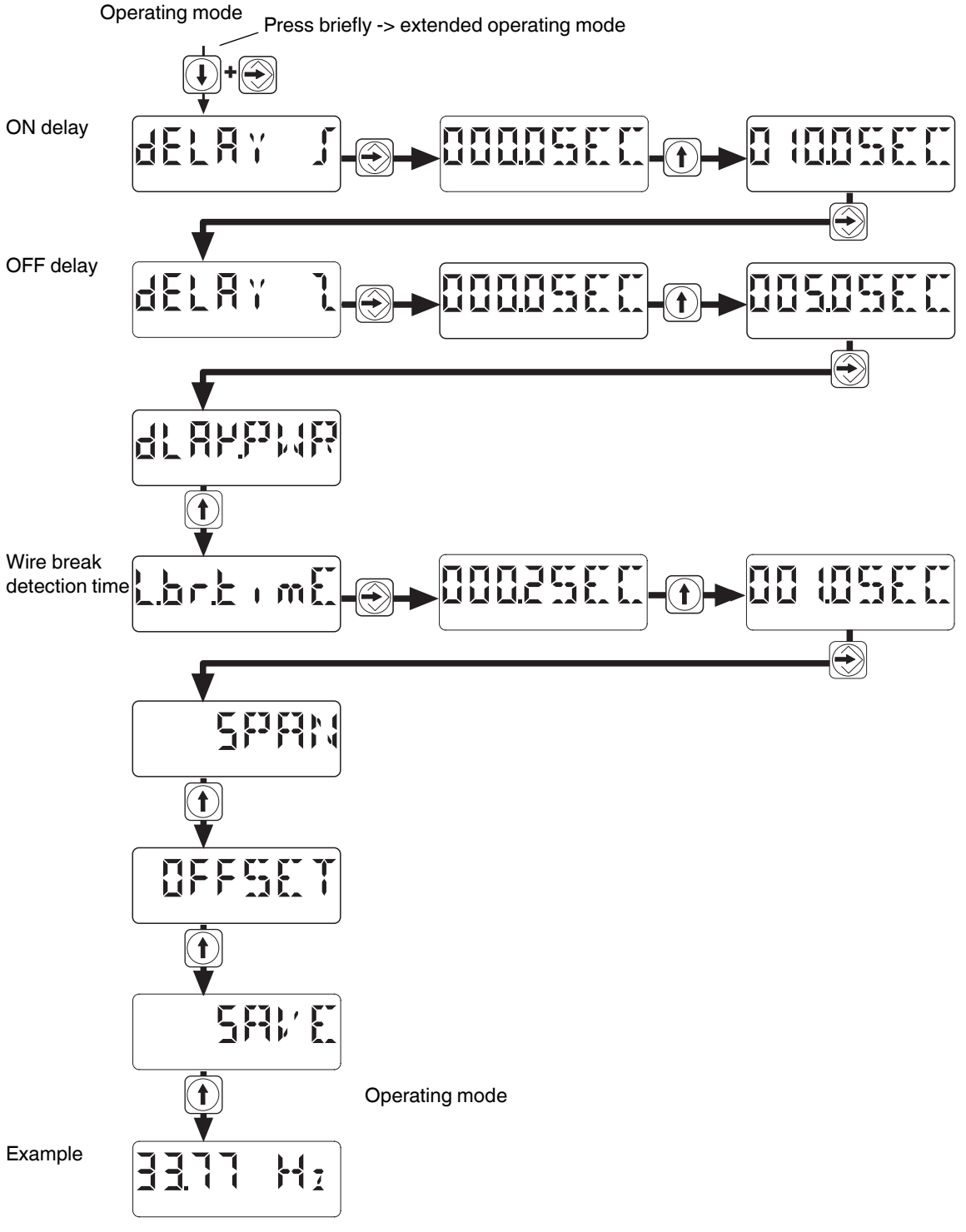

# 14 Configuration Software MCR/ PI-CONF-WIN-...

The MCR configuration software is available for the configuration and visualization of all parameters for the MCR-f-UI-DC frequency transducer.

The MCR-Software runs under Windows  $95^{\circ}$ , Windows  $98^{\circ}$ , Windows  $NT^{\circ}$ , Windows  $ME^{\circ}$ , Windows 2000° and under Windows  $XP^{\circ}$ .

The modules are configured via a serial interface. A label is also created by the software that can be placed on the module.

# 15 Application Example: Speed Measurement of a Drive

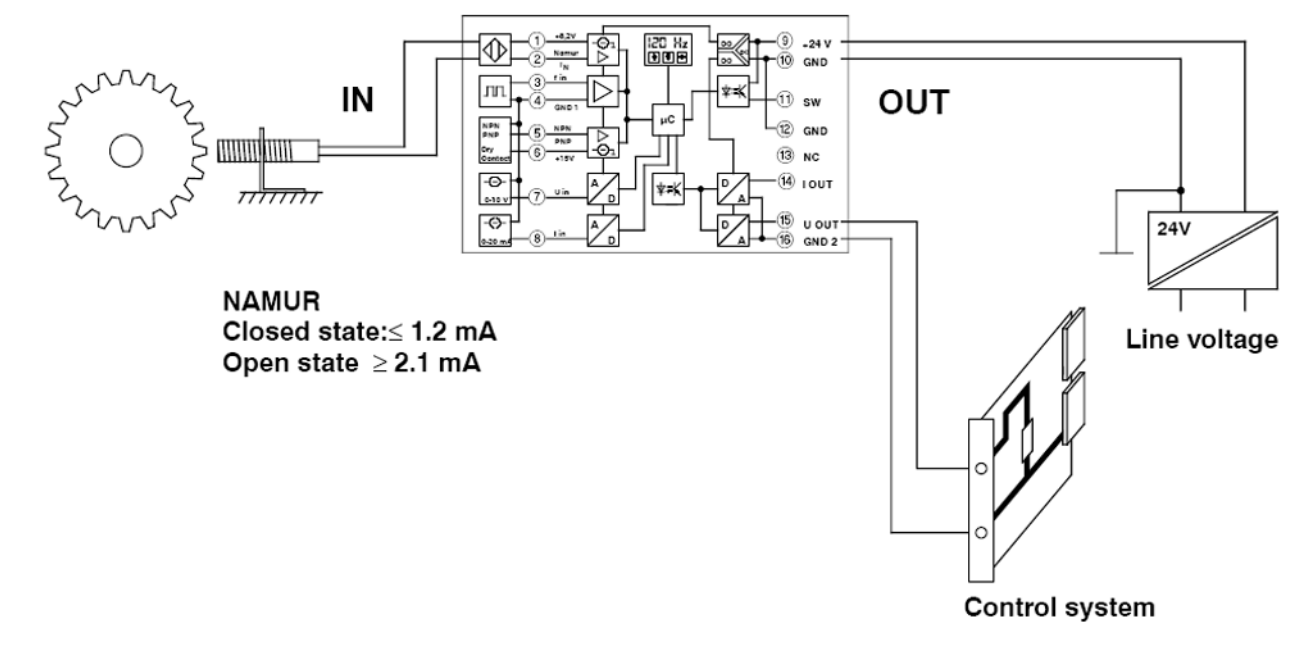

Figure 11 Application example: speed measurement of a drive

100240\_en\_05

PHOENIX CONTACT GmbH & Co. KG • 32823 Blomberg • Germany • Phone: +49-(0) 5235-3-00 PHOENIX CONTACT • P.O.Box 4100 • Harrisburg • PA 17111-0100 • USA • Phone: +717-944-1300 www.phoenixcontact.com